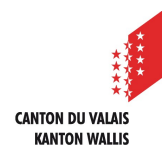

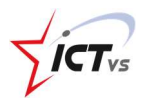

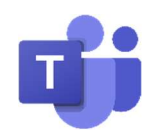

## COMMENT SE CONNECTER À L'APPLICATION TEAMS DEPUIS MON ORDINATEUR ?

Tutoriel pour un environnement Windows et Mac OSX Version 1.1 (28.09.2020)

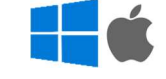

## CRÉATION DE LA CLASSE

Lancez l'application « Microsoft Teams » installée sur votre ordinateur

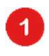

Indiquez votre adresse de connexion : identifiant cantonal unique (EduID) + @edu.vs.ch à savoir prenom.nom@edu.vs.ch

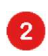

Cliquez sur « Connexion »

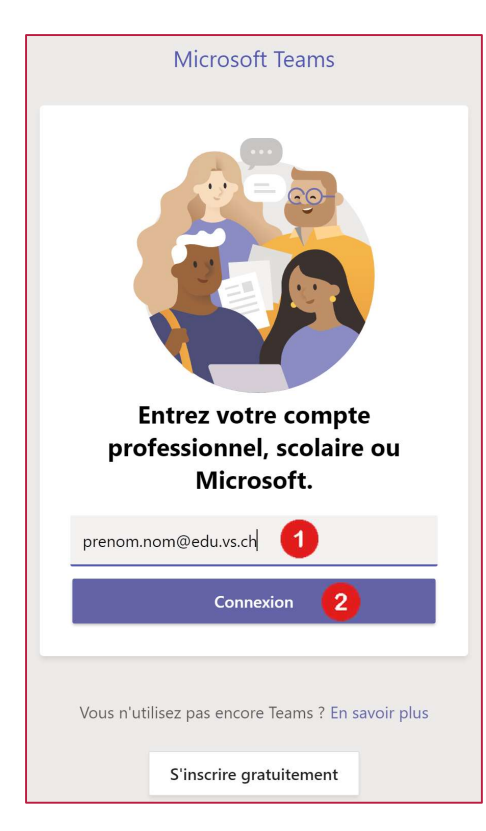

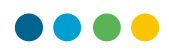

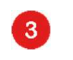

Entrez votre mot de passe

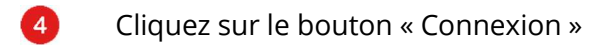

| CANTIN DUMALES                              |  |
|---------------------------------------------|--|
| ICT-VS                                      |  |
|                                             |  |
|                                             |  |
| Nom d'utilisateur ou courriel               |  |
| prenom.nom@edu.vs.ch                        |  |
| Mot de passe                                |  |
| 3                                           |  |
| Se souvenir de moi                          |  |
| Mot de passe oublié ?                       |  |
| Réinitialisation de Microsoft Authenticator |  |
|                                             |  |

Entrez le code à usage unique :

- provenant de votre application « Microsoft Authenticator » ou
- reçu par SMS
- ou
- reçu sur votre Token

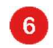

5

Cliquez sur « Soumettre »

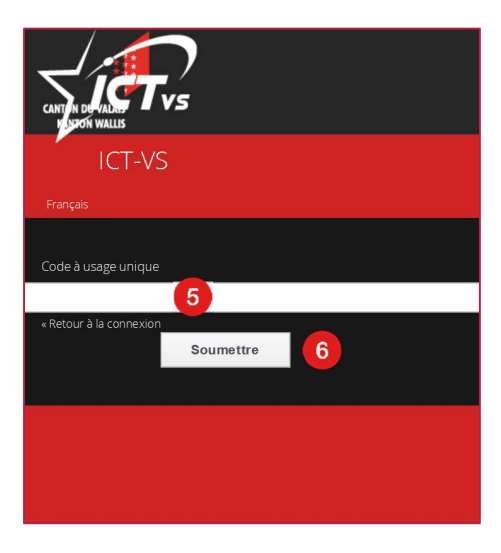

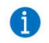

Vous êtes connecté à l'application « Microsoft Teams »